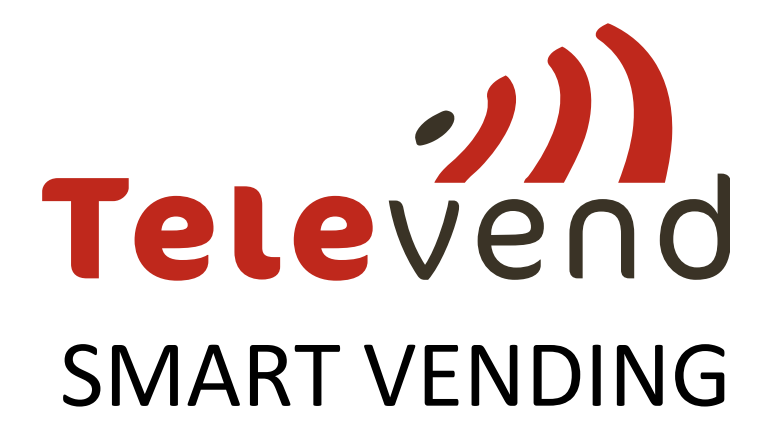

# Quick installation guide

# Basic step by step cloud and box manual

ver.2.3 date: 03.11.2016.

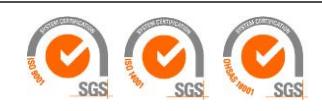

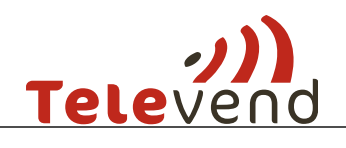

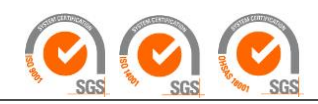

## Content

| 1  | Clou             | ud log in                                              |  |  |  |  |
|----|------------------|--------------------------------------------------------|--|--|--|--|
| 2  | Inpu             | It basic data to cloud                                 |  |  |  |  |
| 3  | Crea             | ate machine on cloud                                   |  |  |  |  |
| 4  | Add              | Televend configuration & Choose payment systems4       |  |  |  |  |
| 5  | Add              | products to machine                                    |  |  |  |  |
| 6  | Plug             | g in Antenna to the box5                               |  |  |  |  |
| 7  | Plug             | g in the box to machine and payment system6            |  |  |  |  |
| 8  | Mad              | chine Online – push product list                       |  |  |  |  |
| 9  | Basic test check |                                                        |  |  |  |  |
| 10 | Т                | elevend buttons                                        |  |  |  |  |
| 1  | 0.1              | Selling (normal) mode – confirmation of visit actions9 |  |  |  |  |
| 1  | 0.2              | Button functions in Service mode10                     |  |  |  |  |
| 1  | 0.3              | LEDs                                                   |  |  |  |  |

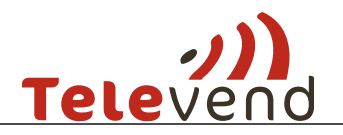

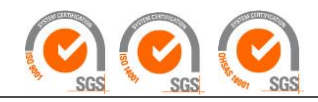

### 1 Cloud log in

Log in to the cloud with given credentials. Recommended browsers are Google Chrome or Mozilla Firefox.

- a. Link: http://televendcloud.com/en/login
- b. Username: your e mail
- c. Password: your given password

### 2 Input basic data to cloud

When logged in go to "ADMINISTRATION" and create the following in this order > Region, Location, Tax Rate, Products.

If you have a coffee product first create Components – for example Sugar, Cups, Coffee beans etc. When creating a coffee product click "Add recipe".

### 3 Create machine on cloud

Before connecting the box to the machine create the machine on cloud in Administration > Machines > "Add new machine".

In machine settings PID is the serial number printed on the Televend box.

| Overvlew      | Vends | Events     | Refili         | Products | Analysis | Setup            |    |  |
|---------------|-------|------------|----------------|----------|----------|------------------|----|--|
|               |       |            |                |          |          |                  |    |  |
| GENERAL SETU  | P     |            |                |          |          |                  |    |  |
| * Name        |       |            | * Machine loca | tion     |          | * Type           |    |  |
| Machine_Test  |       |            | Dubrava 1      |          | •        | Nutella Machi    | ne |  |
| Client        |       |            | Description    |          |          | Installation dat | e  |  |
| Client4 •     |       |            | New machine    |          |          | 10.10.2016       |    |  |
| Model number  |       |            | Tags           |          |          |                  |    |  |
| 3541          |       |            |                |          |          |                  |    |  |
| Active device |       | Pid        |                |          |          |                  |    |  |
| TelevendBox   |       | ▼ 16092100 | 00             |          |          |                  |    |  |
|               |       |            |                |          |          |                  |    |  |
|               |       |            |                |          |          |                  |    |  |

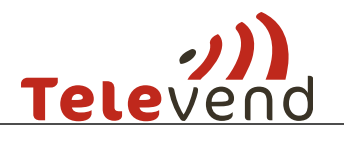

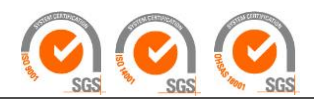

# 4 Add Televend configuration & Choose payment systems

In Televend configuration select wanted Televend operation mode Brain, MDB brain, EXE brain etc.

| TELEVEND CONFIGURATION        |              |                    |  |  |  |  |  |  |
|-------------------------------|--------------|--------------------|--|--|--|--|--|--|
| General Show advanced options |              |                    |  |  |  |  |  |  |
| Operation Mode                | Price Mode   | Vend Type          |  |  |  |  |  |  |
| MDB Brain                     | Price Hold • | Single Vend 🔹      |  |  |  |  |  |  |
| Off                           |              |                    |  |  |  |  |  |  |
| Brain<br>MDB Brain            | Max credit   | Failed Vend Refund |  |  |  |  |  |  |
| ExecutiveBrain                | .0           | Return Credit 🔹    |  |  |  |  |  |  |
| Executive Sniffer             |              |                    |  |  |  |  |  |  |
|                               |              |                    |  |  |  |  |  |  |

#### Scroll below to choose active payment systems:

| Payment system Show advanced options   |                |                    |
|----------------------------------------|----------------|--------------------|
| Coin Charger Mode                      | Maximum change | Tube level warning |
| Vend and recharge                      | 20.00          | 7                  |
| Bank Note mode                         | Enable Escrow  |                    |
| Vend and recharge                      |                |                    |
| Cashless 1 Mode Eg. key system         | Recharge limit |                    |
| Vend only                              | 0              |                    |
| Cashless 2 Mode Eg. Credit card reader | Recharge limit |                    |
| Disable v                              | 0              |                    |
|                                        |                |                    |
| T-wallet                               | Use pin        | Recharge limit     |
| Disable                                | On 🗸           | 0                  |

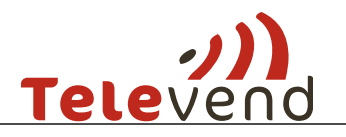

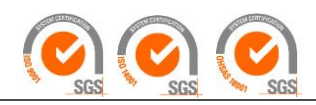

# 5 Add products to machine

Add products which you have created in the first step to the machine in products tab. Note: column numbers must match the selections (button numbers) defined on the machine. For example:

| Overv | /lew Vends                | Events   | Refili             | Products | Setup |                                          |                  |            |
|-------|---------------------------|----------|--------------------|----------|-------|------------------------------------------|------------------|------------|
|       |                           |          |                    |          |       |                                          |                  |            |
| COLUN | COLUMNS NOTIFICATIONS     |          |                    |          |       |                                          | + ADD NEW COLUMN |            |
| COL   | PRODUCT                   | RECIPE T | AGS MIN.<br>PICKUP | CAPACITY |       | DEFAULT<br>FILL QTY                      | PRICE            | ACTIONS    |
| 1.    | Kratka kava -<br>espresso | Default  | -                  | -        | -     | -                                        | 0.00             | <b>Z</b> × |
| 2.    | Duga kava -<br>espresso   | Default  | -                  | -        | -     | -                                        | 2.00             | <b>Z</b> × |
| 3.    | Macchiato -<br>espresso   | Default  | -                  | -        | -     | -                                        | 3.00             | I 🗙        |
| 4.    | Cappuccino -<br>espresso  | Default  | -                  | -        | -     | -                                        | 3.00             | <b>Z</b>   |
| 9.    | 🕒 Macchiato               | Default  | -                  | -        | -     | -                                        | 3.00             | <b>Z</b> × |
| 10.   | 💻 Cappuccino              | Default  | -                  | -        | -     | a la la la la la la la la la la la la la | 3.00             | <b>Z</b> × |
|       |                           |          |                    |          |       |                                          |                  |            |

# 6 Plug in Antenna to the box

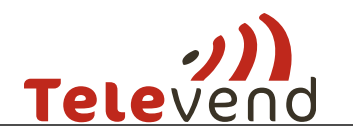

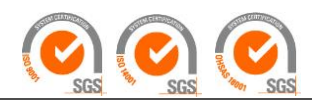

# 7 Plug in the box to machine and payment system

#### **MDB brain:**

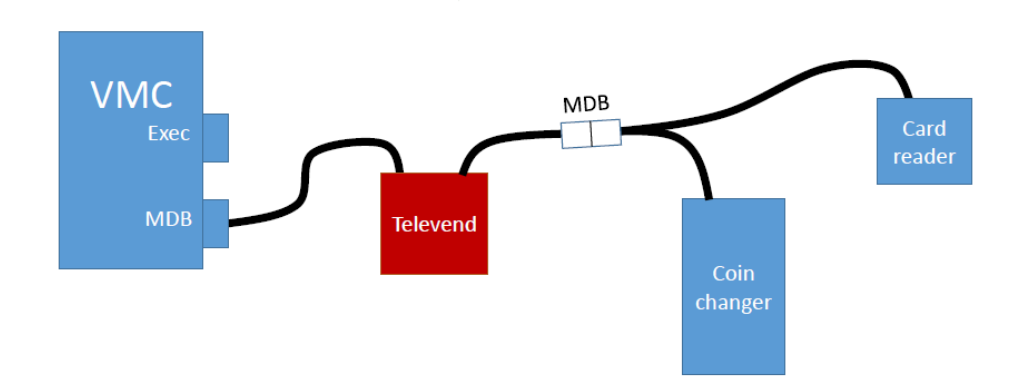

Recommended settings of machine and box:

- Make sure machine and payment systems are set to MDB
- In this configuration machine recognizes Televend box as cashless device make sure cashless is enabled in the machine settings
- Recommended price setting of Televend box is "Price on VMC"

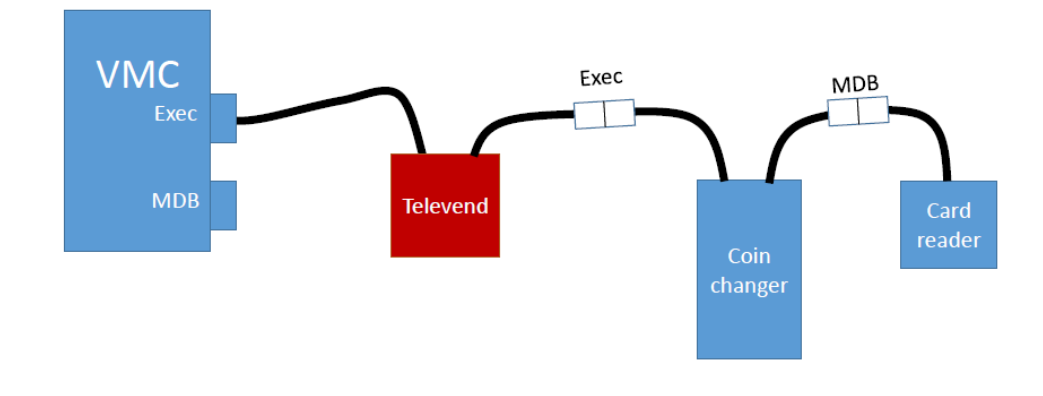

#### **EXE brain**

NOTE! - AC CABLE (power supply) also needed in this configuration

#### Recommended settings of machine and box:

- Make sure machine and payment systems are set to EXE
- In this configuration machine recognizes Televend box as a coin changer make sure coin changer is enabled in machine settings
- Recommended price setting of Televend box is "Price hold display"

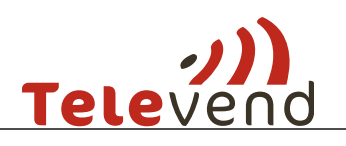

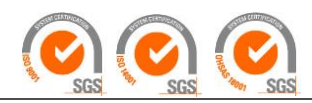

**BRAIN:** 

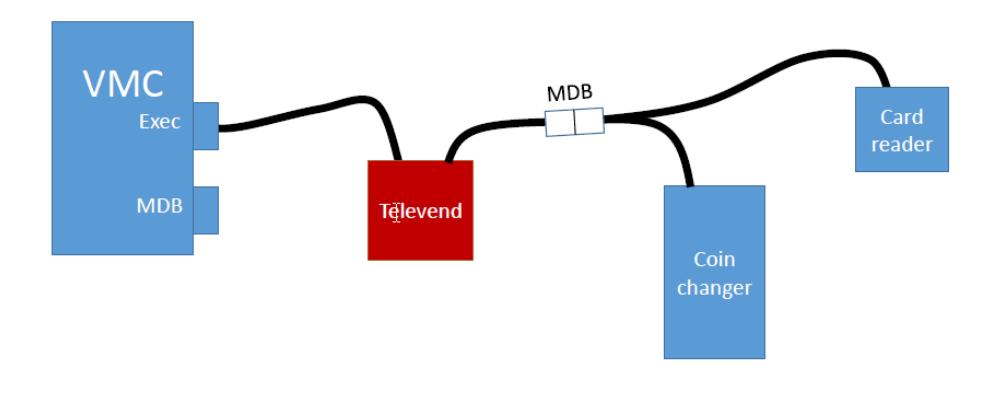

NOTE! - AC CABLE (power supply) also needed in this configuration

Recommended settings of machine and box:

- Make sure machine is set to EXE and payment systems are set to MDB
- In this configuration machine recognizes Televend box as a coin changer make sure coin changer is enabled in machine settings
- Recommended price setting of Televend box is "Price hold display"

NOTE: In EXE brain and BRAIN configuration, in some machines prices and selection numbers need to be defined like following in order to control prices over cloud and dial selections:

| Selection - | Pricelist num. | Pricelist num | Price |
|-------------|----------------|---------------|-------|
| 1           | 1              | 1             | 0.01  |
| 2           | 2              | 2             | 0.02  |
| Etc         | Etc            | Etc           | Etc   |

#### **IMPORTANT MECHANICAL PROTECTION NOTES:**

Take care of mechanical stability, avoid placement near heat sources, enable free air flow, protect box and cables from dripping liquids, ensure that box is galvanically isolated from all metal parts of the machine and from other devices, arrange cable traces to avoid any stress to cables, find position for antenna which is distanced from metal parts as much as possible and ensure proper mechanical stability, **cables connection and disconnection must be done only in power-off** condition of the cables.

If box is used with AC power suppy be sure that power supply has overcurrent protection while otherwise use Televend-cable with built-in overcurrent protection.

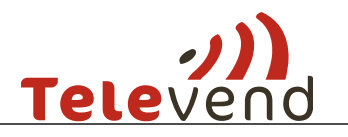

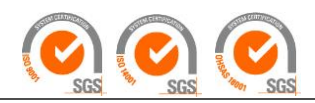

# 8 Machine Online – push product list

When you get online status on the cloud & the blue lamp on box is stabile blue – go to the machine in cloud in "PRODUCTS" and push product list. Check in events when the product list is successfully downloaded to the machine.

|                    | Vends                       | Events  | F          | lefill         | Products | Setup               |                     |           |                  |
|--------------------|-----------------------------|---------|------------|----------------|----------|---------------------|---------------------|-----------|------------------|
| COLUMNS            |                             |         |            |                |          |                     | NOTI                | FICATIONS | + ADD NEW COLUMN |
| COL                | PRODUCT                     | RECIPE  | TAGS       | min.<br>Pickup | CAPACITY | NOTIFICATION<br>QTY | DEFAULT<br>FILL QTY | PRICE     | ACTIONS          |
|                    | 🖳 Kratka kava -<br>espresso | Default |            |                | -        | -                   |                     | 0.00      | I 🗙              |
| 2.                 | Duga kava -<br>espresso     | Default |            | -              | -        | -                   | -                   | 2.00      | I 🗙 🗙            |
| 3.                 | Macchiato -<br>espresso     | Default |            | -              | -        | -                   |                     | 3.00      | Ø 🗙              |
| ŀ.                 | Cappuccino -<br>espresso    | Default |            | -              | -        | -                   | -                   | 3.00      | I 🔀 🗙            |
| 9.                 | 🖻 Macchiato                 | Default |            | -              | -        | -                   | -                   | 3.00      | Z 🗙              |
| 0.                 | 🖻 Cappuccino                | Default |            | -              | -        | -                   | -                   | 3.00      | I 🗙 🗙            |
| COMPONE            | NTS                         |         | <b>⊘</b> w | ARNING OT      | Y:       |                     | 0% of total         | stock     | NOTIFICATIONS    |
| COMPONENT          | c                           | APACITY | NOT        | FICATION QT    | Y        | DEFA                | ULT FILL QTY        |           | ACTIONS          |
| Coffee Deco        | 10                          | 00      | -          |                |          | 100                 |                     |           | ľ                |
| Joiree Bean        |                             |         |            |                |          | 100                 |                     |           | Ø                |
| Conee Bean         | 10                          | 00      | -          |                |          |                     |                     |           |                  |
| Cup<br>Vilk powder | 10                          | 00      | -          |                |          | 100                 |                     |           | Ľ                |

### 9 Basic test check

- Sales buy something on machine and check vend list on cloud.
- Cash collection create cash collection route on the cloud and check Cash flow on cloud after pressing "i" button on the box
- Create refill route and fill the machine
- Events check event list on cloud.

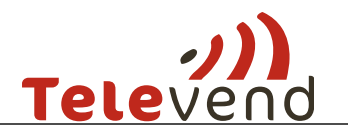

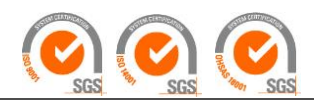

### **10 Televend buttons**

#### 10.1 Selling (normal) mode – confirmation of visit actions

**Button functions** 

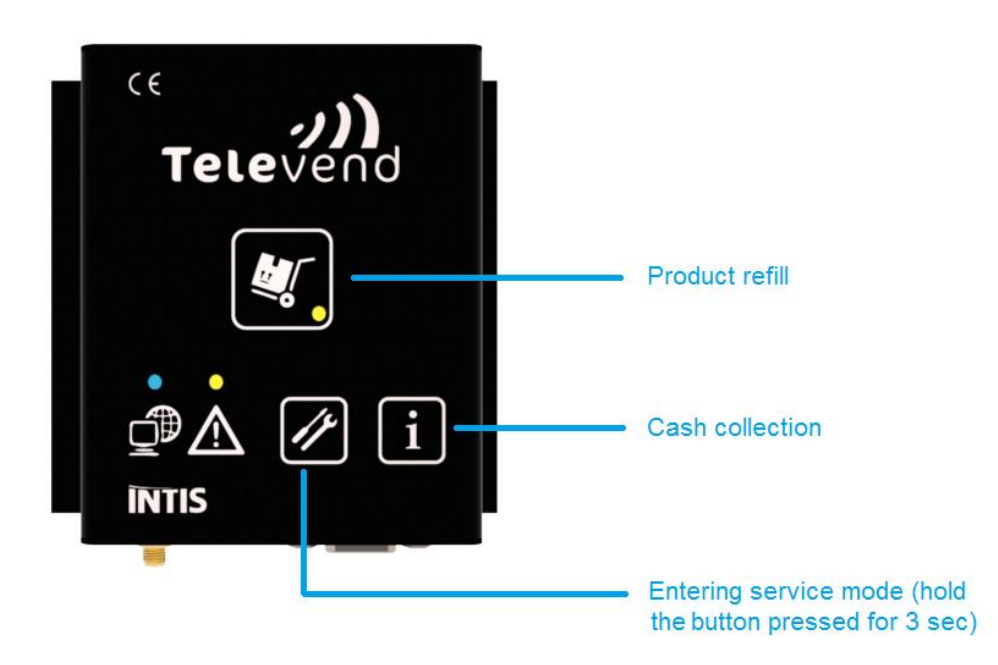

#### 10.1.1.1 Cloud Prekitting or Real time routes:

IMPORTANT NOTE! In this model button press is taken into account and visit confirmed only if route on cloud is created. Outside route presses won't be taken into account.

- Machine refill – refill if refill route only; refill and cash collection if combined route

i - Cash collection - Cash collection if cash collection route only; refill and cash collection if

combined route

#### 10.1.1.2 Mobile routing or no routes:

**IMPORTANT NOTE!** In this model button press is taken into account every time it is pressed.

L.

- Machine refill – refill confirmed

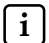

i - Cash collection – cash collection confirmed

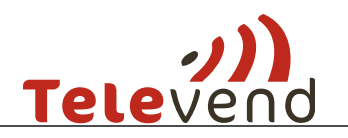

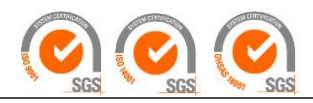

#### **10.2** Button functions in Service mode

#### Button functions - Inside Service mode

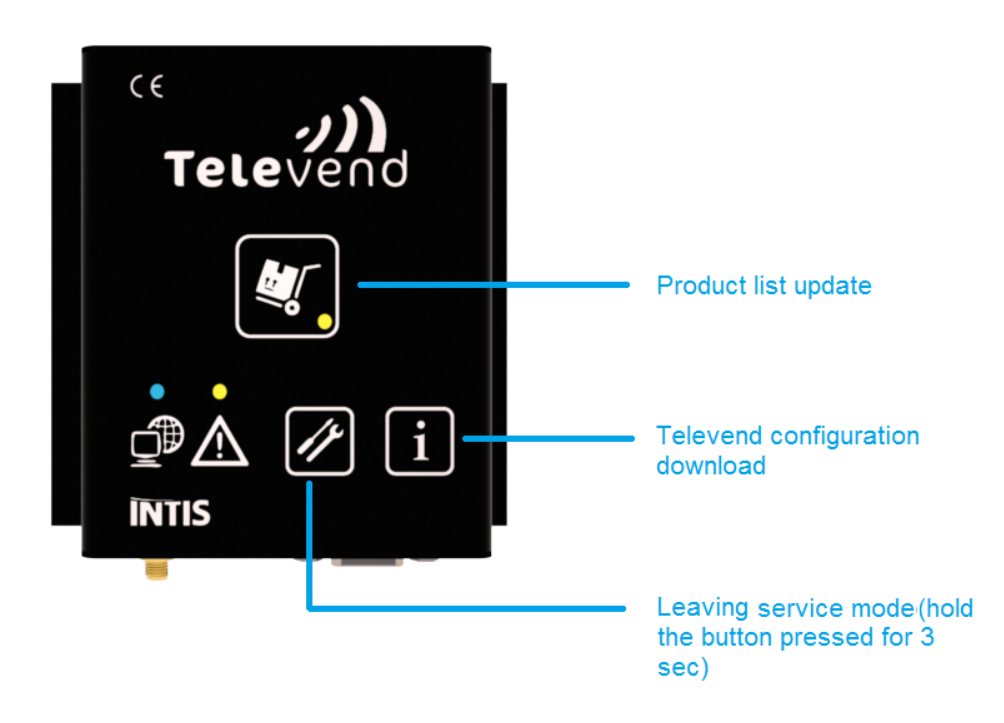

To enter or exit the service mode, button has to be held for 3 seconds. While in service mode, the Service mode LED is blinking, and the buttons have different actions

**i** - **Configuration download** – then exit service mode (3 sec again) NOTE: restart of the box will also pick up the configuration from the cloud.

- **Product list download** – then exit service mode (3 sec again) NOTE: it is also possible to push product list online.

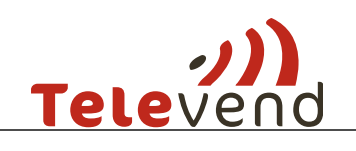

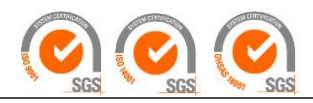

10.3 LEDs

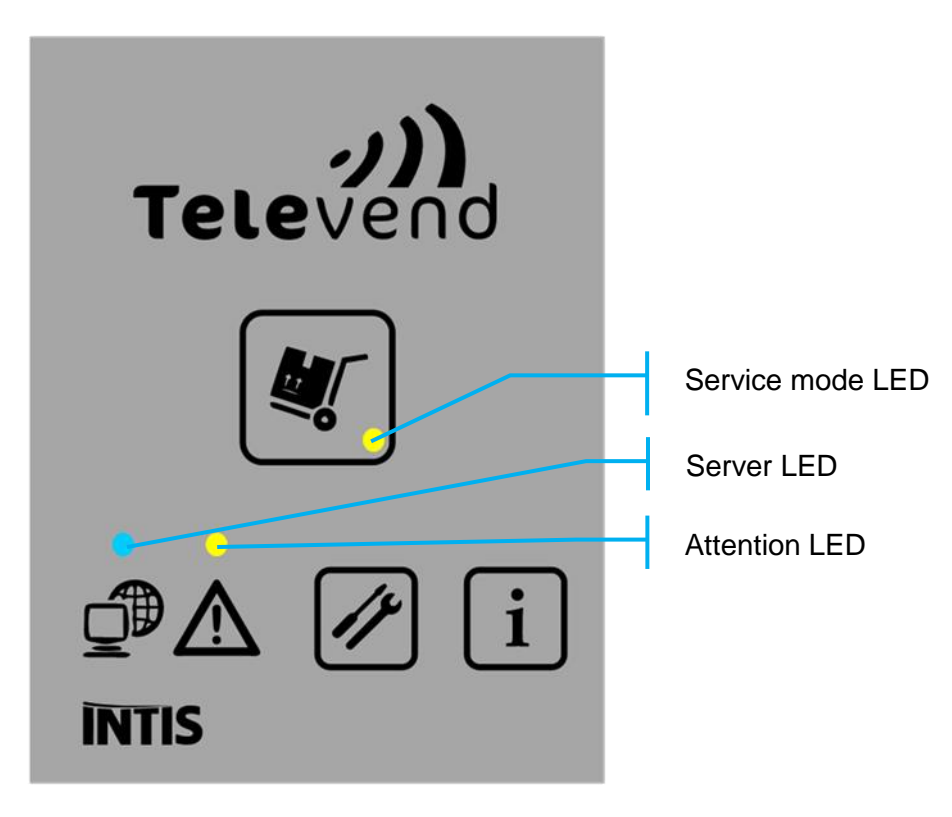

#### 10.3.1.1 Server LED

Server LED gives the status of GSM and GPRS connection. There are 5 statuses:

| 1. | Modem                                    |         |     |     | off     |  |  |  |  |
|----|------------------------------------------|---------|-----|-----|---------|--|--|--|--|
|    | OFF                                      |         |     |     |         |  |  |  |  |
| 2. | Connecting                               | to      | the | GSM | network |  |  |  |  |
|    | ON1secOFF1                               | sec     |     |     |         |  |  |  |  |
| 3. | Connecting                               | to      |     | the | GPRS    |  |  |  |  |
|    | ON_0.5sec_OFF_0.5sec_ON_0.5sec_OFF_1sec_ |         |     |     |         |  |  |  |  |
| 4. | Connecting                               |         | to  |     | Cloud   |  |  |  |  |
|    | ON0.5secOFF                              | _0.5sec |     |     |         |  |  |  |  |
| 5. | Connected                                |         | to  |     | Cloud   |  |  |  |  |
|    | ON                                       |         |     |     |         |  |  |  |  |

#### 10.3.1.2 Attention LED

LED blinking fast - Televend sends data, keyboard input is disabled

LED blinking slow - Televend waiting for Cloud response, keyboard input is disabled

#### 10.3.1.3 Service mode LED

Blinking while Televend is in service mode